# 실시간 보고서

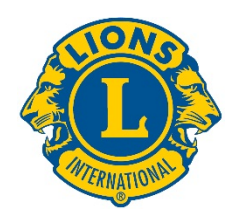

# 사용 안내서

## 시작하기

국제협회 실시간 보고서 확인을 위한 로그인 정보:

dashboard.lionsclubs.org/reports/browse사용자 IDRTR패스워드real&time

보고서 확인을 위해 제공되는 로그인 정보는 다른 라이온들과 공유하지 마십시오. 앞으로 MyLion 을 통해 이와 같은 접속 정보를 확인할 수 있습니다.

홈 화면의 모습입니다:

| Lions Clubs<br>International | Power BI                      |              | 4   | ? |
|------------------------------|-------------------------------|--------------|-----|---|
| 🖈 Favorites 🛛 🗌 Browse       |                               | Tiles 🗸 🛛 Si | nch |   |
| Home Home                    |                               |              |     |   |
| FOLDERS (3)                  | Membership Service Activities |              |     |   |

#### 각 폴더에는 2개의 보고서가 있습니다:

- Dashboard report— 대시보드 보고서는 그래픽 형식으로 상위 수준의 정보를 제공합니다. 전세계 또는 헌장지역별로 정보를 확인할 수 있습니다. 화면 캡쳐 기능을 이용해 대시보드 보고서 사본을 저장할 수 있습니다.
- Drilldown report—드릴다운 보고서는 각 수준의 [+]를 클릭하여 아래의 화면처럼 상세한 정보를 확인할 수 있는 보고서입니다.[-] 표시는 확인할 수 있는 가장 낮은 수준을 나타냅니다. 표시된 열들의 정보를 '워드로 전송' 기능을 사용할 수 있습니다.'워드로 전송'은 필요 시, 엑셀에서 조작할 수 있는 형식의 표를 제공합니다. 모든 열의 정보를 저장하려면, 'CSV 로 전송'기능을 이용하십시오.

보고서 세부 정보

각각의 보고서는 다음 페이지에 설명되어 있습니다:

| 1) <u>LCIF 기부 대시보드</u> | 2) LCIF 기부 드릴다운 보고서     |
|------------------------|-------------------------|
| 3) <u>회원 대시보드</u>      | 4) <u>회원 드릴다운 보고서</u>   |
| 5) <u>봉사활동 대시보드</u>    | 6) <u>봉사활동 드릴다운 보고서</u> |

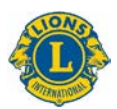

### 1) LCIF 기부 대시보드

LCIF 기부 대시보드는 아래의 옵션에 따라 기부 데이터를 제공합니다:

- A) 기간 영역에서 박스를 선택하여 1 개월부터 다년까지 기간에 대한 기부 데이터를 선택합니다.
- B) 기간 영역 밑에 있는 막대를 밀어서 표시된 기간을 변경합니다; 막대 끝에 있는 원을 당겨 기간을 앞뒤로 확장합니다.
- C) 협회 차원의 기부 데이터를 보여 주거나 풀다운 메뉴를 사용하여 헌장지역을 선택합니다.
- D) 모든 기부 유형을 보여주거나 풀다운 메뉴를 사용하여 특정 유형을 선택합니다: 클럽, 지구, 개인회원, 개인비회원, 복합지구 및 기타

주의: 모든 데이터는 선택된 기간에 대한 자료를 반영합니다. 모든 기부금액은 미국 달러입니다.

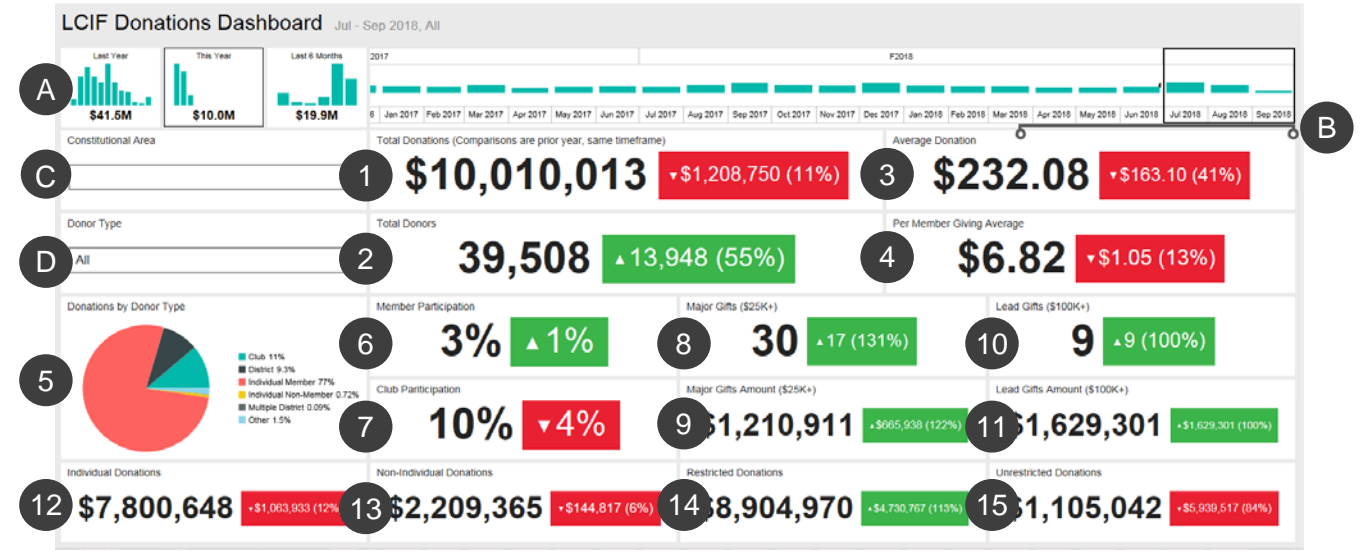

LCIF 기부 대시보드는 다음 데이터를 제공합니다:

1. 총 기부액 - 국제재단에서 처리된 기부금 총액

2. 총 기부자 - 총 기부자 수

- 3. 평균 기부액 전체 기부금액을 기부한 횟수로 나눈 금액
- 4. 회원 1 인당 평균 기부액 전체 기부액을 국제협회 회원 수로 나눈 금액

5. 기부자 유형 별 기부 - 기부자 유형 별 기부액 비율을 나타내는 도표클럽, 지구, 개인회원, 개인비회원, 복합지구 및 기타

6. 회원 참여도 - 기부에 참여한 회원 비율(주: 1% 미만은 0으로 표시)

7. 클럽 참여도 - 기부에 참여한 클럽 또는 기부한 회원이 1 명 이상 속해 있는 클럽의 비율(주: 1% 미만은 0 으로 표시)

8. 주요 기부 건수 - \$25,000 이상 \$99,999 이하의 주요 기부로 처리된 기부 건수

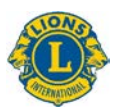

9. 주요 기부액 - 주요 기부로 기탁된 총 금액

10. 선도 기부 건수 - \$100,000 이상의 선도 기부로 처리된 기부 건수

- 11. 선도 기부액 선도 기부로 기탁된 총 금액
- 12. 개인 기부액 회원 및 비회원의 개인 기부 금액
- 13. 비개인 기부액 클럽, 지구, 복합지구 및 기타 단체의 기부 금액
- 14. 지정 기부액 지정 기부로 분류된 기부 금액
- 15. 비지정 기부액 비지정 기부로 분류된 기부 금액

#### 비교

상기 데이터는 전년도 동기간과 비교한 데이터입니다. 위의 예시에서 2018 년 7 월부터 9 월까지의 기간이 선택되었으므로, 모든 비교 데이터는 2017 년 7 월에서 9 월까지의 기간으로 설정됩니다.

각 비교 상자에는 위 또는 아래로 표시된 삼각형이 기부금이 증가했는지 또는 감소했는지를 보여주고, 변동된 금액과 비율이 표시됩니다.

#### 2) LCIF 기부 드릴다운 보고서

이 보고서는 협회 차원의 전체 기부 데이터를 보여줍니다. A) 보고서의 시작 및 종료 월과 년도를 선택하십시오. B) 각 헌장지역을 선택할 수 있습니다. C) 보고서 보기 버튼을 클릭하십시오.

| Home > Donations > LCIF Donations Drilldo              | wn Report         |                 |           |           | -                   |                      |              |                     |                                 |                       | -           |                     |
|--------------------------------------------------------|-------------------|-----------------|-----------|-----------|---------------------|----------------------|--------------|---------------------|---------------------------------|-----------------------|-------------|---------------------|
| From Month July From Year 2                            | D18 🔽 T           | o Month Septemb | er 🔽 To   | /ear 2018 | Bcon                | stitutional Area ALL |              |                     |                                 |                       |             | Report              |
| < < 1 of 1 > ▷I ○                                      | © 100%            |                 | 8         |           | Find   Next         |                      |              |                     |                                 |                       |             |                     |
|                                                        |                   | LCIF D          | onations  | DrillDo   | wn Repo             | rt                   | As of        | Septer              | mber 19                         | , 2018                |             |                     |
| Constitutional Area                                    | Multiple District | District        | Club Name | Club ID   | State or<br>Country | Total Donations      | Total Donors | Average<br>Donation | Per Member<br>Giving<br>Average | Major Gifts<br>Amount | Major Gifts | Lead Gift<br>Amount |
| 🖽 U.S. and Affiliates, Bermuda and Bahamas             | 1                 |                 | Total     |           |                     | \$637,644.02         | 1463         | \$360.05            | \$2.05                          | \$0.00                |             | \$104               |
| @Canada                                                |                   |                 | Total     |           |                     | \$34,079.94          | 90           | \$355.92            | \$0.99                          | \$0.00                |             |                     |
| BSouth America, Central America,<br>Caribbean & Mexico |                   |                 | Total     |           |                     | \$77,113.55          | 462          | \$146.88            | \$0.72                          | \$0.00                |             |                     |
| @Europe                                                |                   |                 | Total     |           |                     | \$265,426.54         | 427          | \$543.01            | \$1.07                          | \$0.00                |             |                     |
| Orient and Southeast Asia                              |                   |                 | Total     |           |                     | \$7,519,932.23       |              | \$195.18            | \$21.28                         | \$1,160,910.62        |             | \$902,              |
| @India, South Asia, Africa and Middle East             |                   |                 | Total     |           |                     | \$1,089,782.79       | 932          | \$997.06            |                                 | \$50,000.00           |             | \$495               |
|                                                        |                   |                 | Total     |           |                     | \$198,913.68         |              | \$522.08            | \$4.32                          | \$0.00                |             |                     |
| CInternational Centennial Lions Club                   |                   |                 | Total     |           |                     | \$0.00               |              | \$0.00              | \$0.00                          | \$0.00                |             |                     |
| @Non-Affiliated                                        |                   |                 | Total     |           |                     | \$186,319.81         | 186          | \$751.29            | \$0.00                          | \$0.00                |             |                     |
| Total                                                  |                   |                 |           |           |                     | \$10,010,012.56      | 39510        | \$232.07            | \$6.82                          | \$1,210,910.62        |             | \$1,629,            |

이 보고서는 아래의 순서대로 왼쪽에서 오른쪽으로 정보를 보여줍니다. 자세한 내용은 위의 설명을 참조하십시오.

- 1. 헌장지역
- 2. 복합지구
- 3. 지구

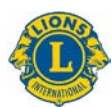

- 4. 클럽명
- 5. 클럽번호
- 6. 주 또는 국가
- 7. 총 기부액
- 8. 총 기부자
- 9. 평균 기부액
- 10. 회원 1 인당 평균 기부액
- 11. 주요 기부액
- 12. 주요 기부 건수
- 13. 선도 기부액
- 14. 선도 기부 건수
- 15. 회원 참여도
- 16. 클럽 참여도
- 17. 개인 기부액
- 18. 비개인 기부액
- 19. 지정 기부액
- 20. 비지정 기부액

#### 3) 회원 대시보드

회원 대시보드는 아래의 옵션에 따라 회원 데이터를 제공합니다:

- A) 기간 영역에서 박스를 선택하여 1 개월부터 다년까지 기간에 대한 회원 데이터를 선택합니다.
- B) 기간 영역 밑에 있는 막대를 밀어서 표시된 기간을 변경합니다; 막대 끝에 있는 원을 당겨 기간을 앞뒤로 확장합니다.
- C) 협회 차원의 회원 데이터를 보여 주거나 풀다운 메뉴를 사용하여 헌장지역을 선택합니다.

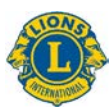

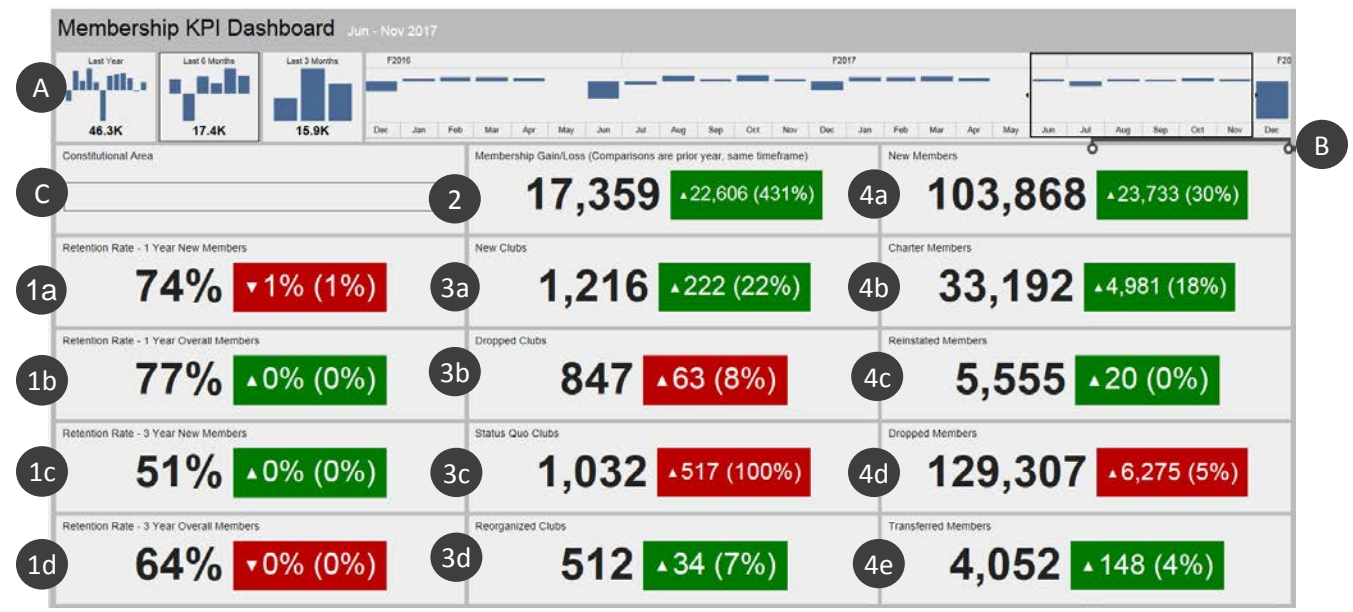

열람하고자 하는 데이터를 선택하면, 대시보드에 전년도와 비교된 정보가 나타납니다:

- 1a. 회원유지율 1 년차 신입회원: 전년도 해당월에 입회하여 1 년 후 여전히 활동하고 있는 회원의 비율 (%) 입니다.여러 달을 선택하면, 각 월의 비율이 평균값으로 계산됩니다.
- 1b. 회원유지율 1 년간의 전체회원: 전년도 해당월에 활동한 회원들 중에서 1 년 후 여전히 활동하고 있는 회원의 비율 (%) 입니다.여러 달을 선택하면, 각 월의 비율이 평균값으로 계산됩니다.
- 1c. 회원유지율 3 년차 신입회원: 3 년 전 해당월에 입회하여 3 년 후 여전히 활동하고 있는 회원의 비율 (%) 입니다.여러 달을 선택하면, 각 월의 비율이 평균값으로 계산됩니다.
- 1d. 회원유지율 3 년간의 전체회원: 3 년 전 해당월에 활동한 회원들 중에서 3 년 후 여전히 활동하고 있는 회원의 비율 (%) 입니다.여러 달을 선택하면, 각 월의 비율이 평균값으로 계산됩니다.
- 2. 회원 순증감: 선택한 기간에 추가된 총 회원수와 탈회한 총 회원수의 차이입니다.
- 3a. 신생 클럽: 선택한 기간에 조직된 신생클럽의 수입니다.
- 3b. 해산 클럽: 선택한 기간에 해산된 클럽의 수입니다. 다른 통계와는 다르게, 해산된 클럽의 수가 줄어들면 긍정[녹색]으로 표시됩니다.
- 3c. 스태터스쿼 클럽: 선택한 기간에 정상적으로 활동하지 못한 클럽의 수입니다.
- 3d. 재조직 클럽: 선택한 기간에 해산된 상태였다가 정상으로 복귀된 클럽의 수입니다.
- 4a. 신입회원: 선택한 기간에 추가된 회원 수이며, 차터회원은 포함되지 않습니다.
- 4b. 차터회원: 차터 승인 후 90 일 이내에 신생클럽에 입회한 회원 수입니다.기존 클럽에서 재입한 차터회원도 포함됩니다.

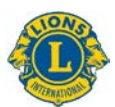

- 4c. 재입회원: 선택한 기간에, 해산 또는 스태터스쿼 상태에서 정상으로 복귀한 회원의 수입니다.
- 4d. 탈회회원: 선택한 기간에 해산된 클럽의 회원 수 및 전출회원 수입니다.다른 통계와는 다르게, 탈회회원 수가 줄어들면 긍정 [녹색]으로 표시됩니다.
- **4e.** 전입회원: 선택한 기간에 굿스탠딩 클럽에서 탈회하여 다른 클럽으로 전입한 회원 수입니다.

#### 비교

각 데이터는 전년도 동기간과 비교한 데이터입니다. 상기의 예에서 2017 년 6 월부터 11 월까지의 기간이 선택되었으므로, 모든 비교 데이터는 2016 년 6 월에서 11 월까지의 기간으로 설정됩니다.

신생클럽 수는 1,216 개입니다. 해당 숫자의 우측에 있는 박스에 위를 향한 삼각형이 표시되어 있는 것은 수치가 증가했다는 것을 의미합니다. 222 개 클럽이 늘어나 22% 증가했습니다.

박스가 녹색으로 표시되어 있는데, 이것은 긍정적인 결과를 나타냅니다. 빨간색 박스는 전년도 동기간 이후로 저조한 데이터를 나타냅니다. 클럽 해산, 스태터스 쿼 클럽, 회원수 감소는 긍정적인 결과가 아니며 빨간색 박스로 표시됩니다.

#### 4) 회원 드릴다운 보고서

이 보고서는 월별 회원 누적 보고서와 유사하지만, 다음과 같이 향상된 기능으로 실시간 정보를 제공합니다:

- A) 월과 연도를 선택합니다. 바뀌면, 보고서 보기 버튼(B)을 클릭하여 보고서를 확인합니다.
- C) 헌장지역, 복합지구, 지구로 범위를 확장하여 추가 정보를 확인할 수 있습니다.

원하는 데이터를 선택하면, 드릴다운 보고서가 아래의 순서대로 왼쪽에서 오른쪽 방향으로 정보를 보여줍니다:

1. 총 클럽: 해당 월의 총 클럽 수입니다.

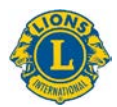

- 2. 신생 클럽: 회기의 해당 월까지 조직된 클럽 수입니다.
- 3. 해산 클럽: 회기의 해당 월까지 해산된 클럽 수입니다.

| < < 1 of              | 1 > M ()                                                                                              | ΘĒ               | 100%             | <b>聞</b> ~          | 8         |               | Find   N            | ext                  |                    |             |                         |                        |                        |                          |                     |                                       |                                           |                                           |     |  |  |  |  |  |  |
|-----------------------|----------------------------------------------------------------------------------------------------|------------------|------------------|---------------------|-----------|---------------|---------------------|----------------------|--------------------|-------------|-------------------------|------------------------|------------------------|--------------------------|---------------------|---------------------------------------|-------------------------------------------|-------------------------------------------|-----|--|--|--|--|--|--|
|                       |                                                                                                    |                  |                  |                     |           |               |                     |                      |                    |             |                         |                        |                        |                          |                     |                                       |                                           |                                           |     |  |  |  |  |  |  |
| needitational Area    | Hultiple District                                                                                     | District         | State or Country | Total Clobs         | New Clobs | Dropped Clobs | Receptories<br>Only | Status Que<br>Claini | Charter<br>Rembers | New Members | Transferred<br>Necobors | Reinstated<br>Notibers | Total Members<br>Added | Total Henders<br>Dropped | Total<br>Membership | Gain Dr Loss<br>Fiscal Year<br>Period | Retention Rate<br>- 1 Year New<br>Hombers | Retention Rat<br>- 1 Year Over<br>Hembers |     |  |  |  |  |  |  |
| Autoria, New Zealand  | Holtple Durricz 201                                                                                   |                  |                  |                     |           |               |                     |                      |                    |             |                         |                        |                        |                          | 363.57              |                                       |                                           |                                           |     |  |  |  |  |  |  |
| Indeensia, S. Pacific | maa A. Pacebe Diministra Disorder 200<br>District 200<br>District 200<br>District 200<br>District 200 | District 202 D   | REW ZTALARTI     |                     |           |               |                     |                      |                    |             |                         |                        |                        |                          |                     |                                       | 1 10.00                                   |                                           |     |  |  |  |  |  |  |
|                       |                                                                                                    | District 207 B   | NEW              |                     |           |               |                     |                      |                    |             |                         |                        |                        |                          |                     |                                       | 1 200.07                                  |                                           |     |  |  |  |  |  |  |
|                       |                                                                                                    | Bistree 202 F    | REW              |                     |           |               |                     |                      |                    |             |                         |                        |                        |                          |                     |                                       |                                           |                                           |     |  |  |  |  |  |  |
|                       |                                                                                                    | District 202.7   | LEALADED NEW     |                     |           |               |                     |                      |                    |             |                         |                        |                        |                          | 17/2                |                                       | 1 100.00                                  |                                           |     |  |  |  |  |  |  |
|                       |                                                                                                    |                  | ZCALANO          |                     |           |               |                     |                      |                    |             |                         |                        |                        |                          |                     |                                       |                                           |                                           |     |  |  |  |  |  |  |
|                       |                                                                                                    | Intelest 1017 st | SAMDA            |                     |           |               |                     |                      |                    |             |                         |                        |                        |                          |                     |                                       |                                           | 11                                        |     |  |  |  |  |  |  |
|                       |                                                                                                    |                  |                  | KENGDOM OF<br>TONGA |           |               |                     |                      |                    |             |                         |                        |                        |                          |                     |                                       |                                           | 5 B.0%                                    | 100 |  |  |  |  |  |  |
|                       |                                                                                                    |                  |                  |                     |           |               |                     |                      |                    |             | FILIE SANDS             |                        |                        |                          |                     |                                       |                                           |                                           |     |  |  |  |  |  |  |
|                       |                                                                                                    |                  | KANNDA           |                     |           |               |                     |                      |                    |             |                         |                        |                        |                          |                     |                                       |                                           |                                           |     |  |  |  |  |  |  |
|                       |                                                                                                    |                  | NEW              |                     |           |               |                     |                      |                    |             |                         |                        |                        |                          |                     |                                       |                                           |                                           |     |  |  |  |  |  |  |
|                       | District 2021                                                                                         | District 202 L   | NEW              |                     |           |               |                     |                      |                    |             |                         |                        |                        |                          |                     |                                       |                                           |                                           |     |  |  |  |  |  |  |
|                       | District 202 Pl                                                                                       | NEW              |                  |                     |           |               |                     |                      |                    |             |                         |                        |                        |                          |                     |                                       |                                           |                                           |     |  |  |  |  |  |  |
|                       | Fileshine Director 387                                                                                |                  | 25ALAND          |                     |           |               |                     |                      |                    |             |                         |                        |                        |                          | 1000                |                                       |                                           |                                           |     |  |  |  |  |  |  |
|                       | Dunistrinial                                                                                          |                  |                  |                     |           |               |                     |                      |                    |             |                         |                        |                        |                          |                     |                                       |                                           |                                           |     |  |  |  |  |  |  |
|                       | Total                                                                                                 |                  |                  |                     |           |               |                     |                      |                    |             |                         |                        |                        |                          | 4496                |                                       |                                           |                                           |     |  |  |  |  |  |  |
| Canada                | Tetal                                                                                                 |                  |                  |                     |           |               |                     |                      |                    |             |                         |                        |                        |                          | 1 13566             |                                       |                                           |                                           |     |  |  |  |  |  |  |
| Humpe                 | Total                                                                                                 |                  |                  |                     |           |               |                     |                      |                    |             |                         |                        | 82 SSS                 |                          | 250821              |                                       |                                           |                                           |     |  |  |  |  |  |  |

- 재조직 클럽: 회기의 해당 월까지 해산 또는 스태터스쿼 상태에서 정상으로 복귀된 클럽 수입니다.
- 5. 스태터스쿼 클럽: 회기의 해당 월까지 정상적으로 활동하지 못한 클럽 수입니다.
- 차터회원: 회기의 해당 월까지, 차터 승인 후 90 일 이내에 신생클럽에 입회한 회원 수입니다. 기존 클럽에서 재입한 차터회원도 포함됩니다.
- 7. 신입회원: 회기의 해당 월까지 새로 입회한 회원 수입니다.
- 8. 전입 회원: 회기의 해당 월까지, 굿스탠딩 클럽에서 탈회하여 12 개월 이내에 다른 클럽으로 전입한 회원 수입니다.
- 재입회원: 회기의 해당 월까지 해산 또는 스태터스쿼 상태에서 정상으로 복귀된 회원 수입니다.
- 10. 총 추가회원 수: 회기의 해당 월까지 새로 추가된 총 회원 수입니다.
- 11. 총 탈회회원 수: 회기의 해당 월까지 탈회한 총 회원 수입니다.
- 12. 총 회원 수: 해당 월의 총 회원 수입니다.
- 13. 회기 회원 순증감: 회기의 해당 월까지 추가된 총 회원과 탈회한 총 회원 수의 차이입니다.
- 14. 회원유지율 1 년차 신입회원: 전년도 해당월에 입회하여 1 년 후 여전히 활동하고 있는 회원의 비율 (%)입니다.
- 15. 회원유지율 1 년간의 전체회원: 전년도 해당월에 활동한 회원들 중에서 1 년 후 여전히 활동하고 있는 회원의 비율 (%)입니다.

#### 5) 봉사활동 대시보드

봉사활동 대시보드는 아래의 옵션에 따라 봉사활동 데이터를 제공합니다:

A) 구체적 기간 (1개월 ~ 수년)을 선택.

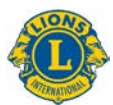

- B) 협회 차원 또는 소속 헌장지역의 데이터를 선택
- C) 소속 클럽의 유형 설정: 라이온, 레오, 혼합

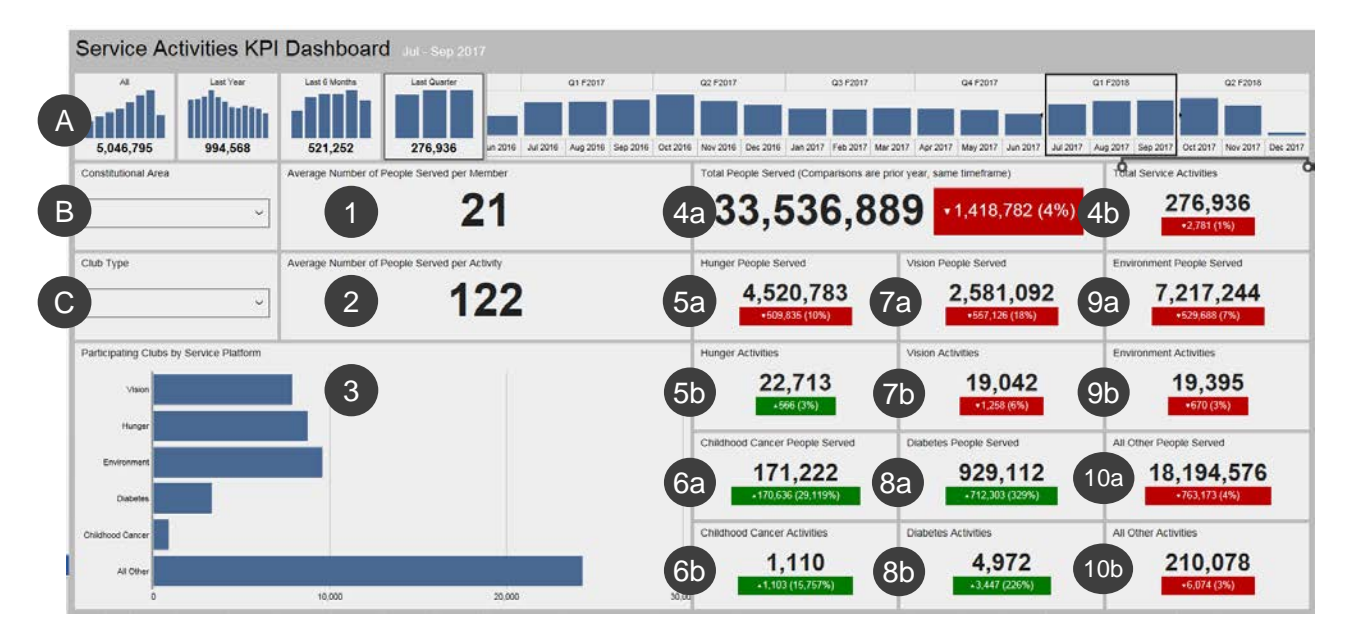

원하는 데이터를 선택하면, 대시보드에 아래의 정보가 나타납니다. 4-10 번 항목은 전년도 동기간과 비교한 데이터입니다:

- 1. 회원 1 인당 수혜인원 평균
- 2. 봉사활동 당 수혜인원 평균
- 각 봉사체계 플랫폼: 시력, 기아, 환경, 당뇨, 소아암기타 봉사활동은 마지막 막대에 표시됩니다. 해당 막대를 클릭하고 기다리면, 정확한 클럽 수를 확인할 수 있습니다.
- 4a. 총 수혜인원
- 4b. 총 봉사활동 건수
- 5a. 기아 봉사활동 수혜인원
- 5b. 기아 봉사활동 건수
- 6a. 소아암 봉사활동 수혜인원
- 6b. 소아암 봉사활동 건수
- 7a. 시력 봉사활동 수혜인원
- 7b. 시력 봉사활동 건수
- 8a. 당뇨 봉사활동 수혜인원
- 8b. 당뇨 봉사활동 건수
- 9a. 환경 봉사활동 수혜인원
- 9b. 환경 봉사활동 건수

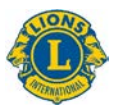

10a. 기타 봉사활동 수혜인원

10b. 기타 봉사활동 건수

#### 6) 봉사활동 드릴다운 보고서

이 보고서를 사용하면 아래의 옵션에 따라 실시간으로 상세한 봉사활동 기록을 확인할 수 있습니다:

- A) 보고서의 시작 월 및 종료 월 설정
- B) 클럽 유형: 라이온, 레오, 혼합
- C) 클럽 상태: 굿 스탠딩, 신생, 해산, 스태터스 쿼, 조직 중, 조직 보류/유보, 전체

옵션을 변경하면, 보고서 보기 버튼(D)를 클릭하여 보고서를 확인합니다.

| From Month July                                                    | From Year 2       | 017 | To Mor | nth May        | 2        | To Year    | 2018    | Y                     | Club Type        | Both                  | Y                | Current C             | lub Status       | Good Standin          | g                | Y                     |                  | View                  | w Report         |
|--------------------------------------------------------------------|-------------------|-----|--------|----------------|----------|------------|---------|-----------------------|------------------|-----------------------|------------------|-----------------------|------------------|-----------------------|------------------|-----------------------|------------------|-----------------------|------------------|
| < [1 ] of 1 >                                                      | DI Ü              | © [ | 100%   |                | 岛        | <b>a</b> [ |         | Find   N              | lext             |                       |                  |                       |                  |                       |                  |                       |                  |                       |                  |
|                                                                    |                   |     | S      | Servic         | e Acti   | vities     | Drillo  | lown R                | eport            |                       |                  | As c                  | of Ma            | ay 08,                | 2018             | 3                     |                  |                       |                  |
| Constitutional Area                                                | Multiple District |     | Club   | Current        | State or | Service    | People  | Hunger                |                  | Vision                |                  | Environment           |                  | Childhood Cancer      |                  | Diabetes              |                  | All Other             |                  |
|                                                                    |                   |     |        | Club<br>Status | Country  | Activities | Served  | Service<br>Activities | People<br>Served | Service<br>Activities | People<br>Served | Service<br>Activities | People<br>Served | Service<br>Activities | People<br>Served | Service<br>Activities | People<br>Served | Service<br>Activities | People<br>Served |
| Australia, New Zealand, Papua New<br>Guinea, Indonesia, S. Pacific |                   |     | Tetal  |                |          | 54773      | 4005045 | 1796                  | 272645           | 1267                  | 174271           | 2242                  | 719520           | 164                   | 17445            | 607                   | 109064           | 47648                 | 22113            |
| 🗄 Canada                                                           |                   |     | Total  |                |          |            |         |                       |                  |                       |                  |                       |                  |                       |                  |                       |                  |                       |                  |
| Europe                                                             |                   |     | Total  |                |          | 69859      | 4454666 |                       |                  |                       |                  |                       |                  |                       |                  |                       |                  |                       |                  |
| India, South Asia, Africa and Middle East                          |                   |     | Total  |                |          | 181224     |         |                       |                  |                       |                  |                       |                  |                       |                  |                       | 2824982          |                       |                  |
| Orient and Southeast Asia                                          |                   |     | Tetal  |                |          |            |         |                       |                  |                       |                  |                       |                  |                       |                  |                       |                  |                       |                  |
| South America, Central America,<br>Caribbean & Mexico              |                   |     | Total  |                |          |            |         |                       |                  |                       |                  |                       |                  |                       |                  |                       |                  |                       |                  |
| BU S. and Affiliates, Bermuda and Bahamas                          |                   |     | Total  |                |          |            |         |                       |                  |                       |                  |                       |                  |                       |                  |                       |                  |                       |                  |
| Total                                                              |                   |     |        |                |          |            |         |                       |                  |                       |                  |                       |                  |                       |                  |                       |                  |                       |                  |

[+] 버튼을 사용하여 헌장지역, 복합지구, 지구로 확장할 수 있습니다.

원하는 데이터를 선택하면, 드릴다운 보고서가 아래의 순서대로 왼쪽에서 오른쪽 방향으로 정보를 보여줍니다:

- 1. 헌장지역
- 2. 복합지구
- 3. 지구
- 4. 클럽
- 5. 클럽의 현재 상태
- 6. 주 또는 국가
- 7. 총 봉사활동 건수
- 8. 봉사활동 수혜인원
- 9. 기아 봉사활동 및 수혜인원
- 10. 시력 봉사활동 및 수혜인원
- 11. 환경 봉사활동 및 수혜인원
- 12. 소아암 봉사활동 및 수혜인원

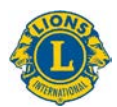

13. 당뇨병 - 봉사활동 및 수혜인원14. 기타 - 봉사활동 및 수혜인원